## **OBD1READ**

# **7**-

## SYSTEM REQUIREMENTS

1- A compatible car.

2 - An android device with Bluetooth capabilities.

## MAKE THE OBD1READ AND ANDROID DEVICE COMMUNICATE TOGETHER

0- First find the DIAGNOSIS box on your car

1 - connect OBD1READ to your car's diagnosis box.

B+ = orange E1 = green TE2 = black VF = red

2- Turn your ignition key to the ON position. A blue or red led will blink the OBD1READ, this means the device is ready for Bluetooth connection

3-In TOYOBD1 press *✓* in the upper tool bar.

4- TOYOBD1 will the search for known ZF devices (OBD1READ, TOYOFAN, TOYOCOM) and will start the pairing procedure, (DON'T INPUT A PIN , THIS IS DONE INTERNALLY AND WILL GO AWAY BY ITSELF)

5- the 🖋 will become 🧳 when TOYOBD1 will have found an OBD1READ and is trying to connect to it.

6- When the device is Bluetooth connected the icon is now *≫*.You are now connected to your OBD1READ device.

in case TOYOBD1 does not recognize your OBD1READ, you will have to try directly in the Android OS settings, steps are described at the end of this page.

### SOFTWARE CONFIGURATION OF OBD1READ

1- In TOYOBD1 With the OBD1READ Bluetooth connected, press the <sup>‡</sup> button in the top toolbar. this will bring the main menu.

2- Go into the 'Configuration/ engine specs' dialog ,choose your engine if it is present in the list. If not then input the proper values for your engine.(closing the dialog saves changes)

3- Go into the 'Configuration/ Display' dialog ,choose the fields you want to see.(please have a look at the device glossary to understand the abbreviation meanings)

4- Go into the 'Configuration/ Alarm' dialog ,specify the coolant temperature past which the audio alarm will ring.

#### PAIRING MANUALLY TO THE OBD1READ IN ANDROID SETTINGS

troubleshooting 0 -the ignition key must be on, engine not running. Obd1read device physically connected to the car.

troubleshooting 1- In your Android cell phone go in the Bluetooth configuration then search for Bluetooth devices.

troubleshooting 2- A Bluetooth device called OBD1READ should be present in the search results.

troubleshooting 3- Now pair the device with your cell phone. the password will be 1234.

troubleshooting 4- Now OBD1READ is linked to your cell phone and can be used with TOYOBD1.

-----

For support and more information please visit <u>http://jfbreton.blogspot.ca/</u> or contact me by e-mail at jfrancoisbreton@hotmail.com or on Facebook "TOYOBD1 User" group